## パソコンと接続する

ン

と接続

して使う

- ■本機を付属のUSB接続ケーブルで パソコンに接続して「おでかけ工房」\*\*1 を利用すると、下記のことができます。
- 年度更新地図データやガイドブックデータの ダウンロード
- 撮影した写真、ダウンロードしたガイドブック、 MYガイドブックのバックアップ(控え)
- バックアップ(控え)したデータを本機へコピー
- 「おでかけ旅ガイド」(おでかけスポット、おで かけプラン)のデータやGoogleマップ™から 検索した地点データの本機へのコピーと、 コピーしたデータのバックアップ(控え)
- 本機や他のカメラで撮影してパソコンに保存 した写真の本機へのコピー
- ■本機とパソコンを接続すると、本機の タッチキーでの操作はできません。
  - パソコンで操作を行ってください。操作方法に 関しては、おでかけ工房の説明書をご覧ください。
- ※1 おでかけ工房を利用するには、パソコンにおでかけ工房の インストールが必要です。詳しくは、当社サイトをご覧ください。 http://panasonic.jp/car/

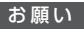

34

● データのダウンロード中や転送中に、本機の電源 をOFFにしたり、USB接続ケーブルを抜かないで ください。

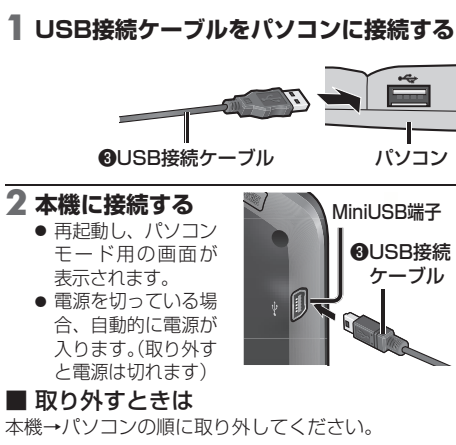

## お知らせ

- 接続はUSBハブを使わず同梱のUSB接続ケーブル を直接パソコンのUSBポートに接続してください。 他の機器と併用すると電流が不足したり、数によっては 通信ができなくなる場合があります。
- 電池残量がない時は、パソコンに接続しても本機を起動できません。
   付属のACアダプターで10分以上充電してから、使用してください。
- USB接続ケーブルでパソコンと接続しても充電されません。
- USB接続ケーブルは確実に接続してください。接続が ゆるい場合は、正常に動作しません。

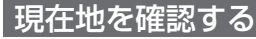

お知らせ

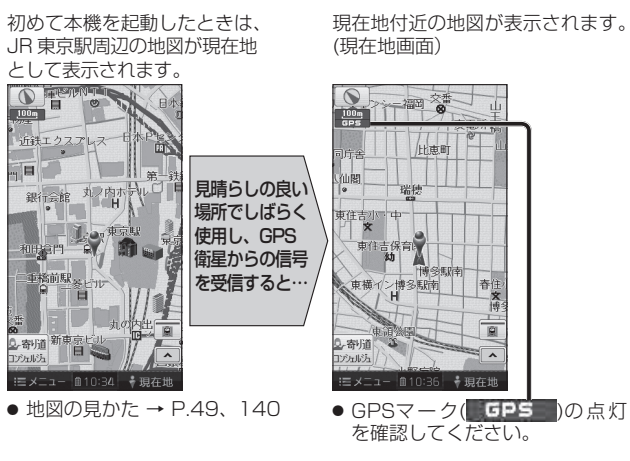

● GPSマークが表示されないときや、点滅が継続するときは、GPS情報

● 室内でご使用になるときは、GPS衛星からの信号を受信しにくいため、

から受信状態を確認してください。(P.36)

正しい現在地が表示されない場合があります。

## \r0 x N 案内中止 おでかけウォー Google 登録ポイント 地点読入 **(()** -0.-ナビ案内音量設定 画面の明る。 -ナビ設定 システム設定 JAP . 6 GPS バージョン ミメニュー 自10:20 ・現存地 2 案内音量を調整し、完了を選ぶ 試聴して良る 消音小・・・中 完了 現在地 ●小・・中・・大 音量小◀━━━▶音量大 (お買い上げ時の設定:中) 新音:音声案内·操作音なし

■ 試驗:音量の確認

ナビの音量を調整する

ナビ案内音量設定を選ぶ

情報/設定メニュー(P.45)から、

り戻る